### Welcome to HopperGO!

HopperGO is your pocketsize DVR that stores your favorite shows and movies recorded with Hopper with Sling. HopperGO streams media content to your mobile devices. Enjoy your favorite movies on the go without Internet.

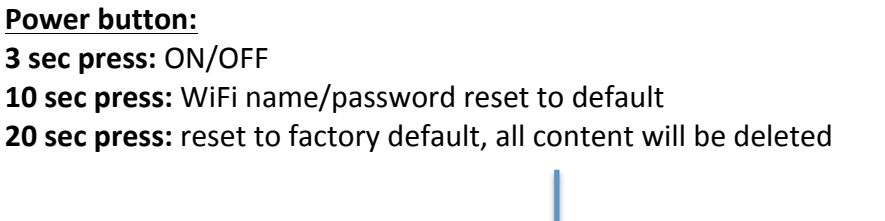

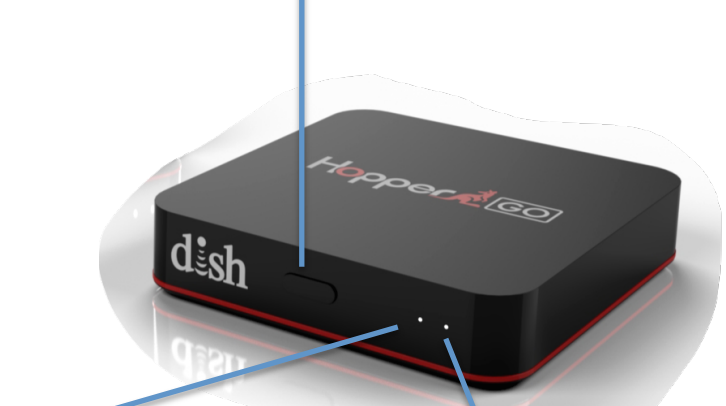

#### **Battery LED:**

- Green: sufficient battery
- Red: charging
- Blinking Red: needs charging
- Connection LED:
  - White: WiFi mode
  - Yellow: direct connect mode
  - Blinking: streaming/transfer in progress

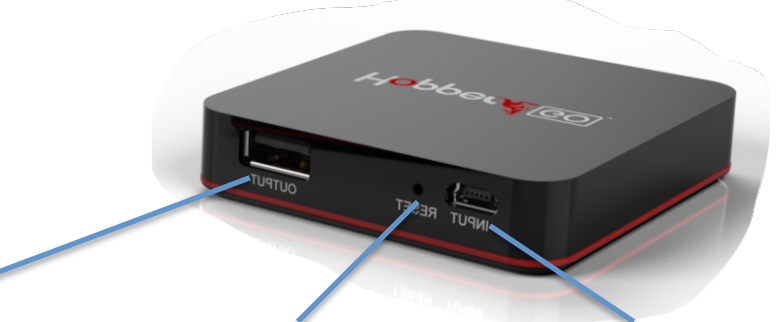

<u>Output</u> – connect HopperGO to a mobile device using micro-USB cable Reset pin hole – press the reset button with a needle to reboot HopperGO

**Input** - charge HopperGO and transfer content from Hopper with Sling and PC/Mac to HopperGO using micro-USB cable

#### How to:

### 1. Start using HopperGO:

- a. Plug the micro USB cable into your HopperGO and your Hopper with Sling, then wait for the on-screen connection to complete (please make sure that Hopper with Sling is connected to Internet).
- b. Install the DISH Anywhere app on your mobile device.
- c. Log into the DISH Anywhere app and follow the on-screen instructions.

## 2. Transfer your recordings from Hopper with Sling to HopperGO:

- a. Open DISH Anywhere app and go to DVR tab, tap on a DVR recording -> Transfer -> send to HopperGO.
- b. Repeat for as many recordings as you need
- c. Connect HopperGO and Hopper with Sling using micro USB cable
- d. Preselected DVR recordings will be automatically transferred to HopperGO (LED will blink until transfer is completed)
- e. Follow transferring status in HopperGO tab in DISH Anywhere app

# 3. Watch your favorite shows and movies on the go by wirelessly connecting your mobile device to HopperGO (no Internet or cables required)

- a. Turn HopperGO ON and connect to HopperGO WiFi network by going to Settings on your mobile device, WiFi name and password are printed on the sticker at the bottom of HopperGO (you can later change HopperGO WiFi name and password using DISH Anywhere app).
- b. In DISH Anywhere app go to DVR and switch to HopperGO tab at the top of the screen
- c. Tap on any of the recordings, watch and enjoy!

# 4. Watch your favorite shows and movies on the go by directly connecting Android mobile device to HopperGO using cable (HopperGO WiFi is OFF)

- a. Connect HopperGO to an Android mobile device using micro-USB to USB cable (output on HopperGO)
- b. DISH Anywhere app will launch automatically
- c. Tap on any of the recordings in HopperGO tab, watch and enjoy!

### 5. Manage your HopperGO remotely:

- a. Connect HopperGO and Hopper with Sling using micro USB cable, then wait for the on-screen connection to complete
- b. Now you can manage HopperGO content and settings using DISH Anywhere app anywhere you go as long as your mobile device and Hopper with Sling are connected to the Internet.

# 6. Upload media files from your mobile device

a. Connect your mobile device to HopperGO (following steps 3 or 4)

- b. Open DISH Anywhere app, in HopperGO tab tap on upload icon in the top right corner
- c. Select items to be uploaded to HopperGO and tap Copy
- d. Follow the upload status at the top of the screen in HopperGO tab
- e. Uploaded items will appear in the Personal section of the HopperGO tab

## 7. Download/upload files from PC/Mac

- a. Connect HopperGO to PC/Mac using micro-USB to USB cable (input on HopperGO)
- b. Download/upload files just like using a standard flash drive

## 8. To check HopperGO status on Hopper with Sling

- a. Connect HopperGO and Hopper with Sling using micro USB cable, then wait for the on-screen connection to complete
- b. On Hopper with Sling go to Menu->Settings->Diagnostics. HopperGO status is provided at the bottom of the screen

# 9. To check HopperGO status, view/change settings and read HopperGO Help

- a. Connect your mobile device to HopperGO (following steps 3 or 4)
- b. Open DISH Anywhere app and tap on Settings->HopperGO

## Tips:

- 1. To login to DISH Anywhere app create an account at www.myDISH.com
- 2. Hopper with Sling should be connected to the Internet to connect with HopperGO
- 3. Make sure your mobile device is part of authorized devices list
- 4. In case of transfer failure, please make sure that HopperGO is successfully connected to Hopper with Sling (on Hopper with Sling go to Menu -> Settings -> Diagnostics and check HopperGO status at the bottom of the screen) and that there is enough space on HopperGO (connect your mobile device to HopperGO (following steps 3 and 4), open DISH Anywhere app and tap on Settings -> HopperGO).
- 5. Default Wifi name/password are printed on the HopperGO sticker

### Federal Communications Commission and IC Notices

This device complies with Part 15 of FCC Rules. Operation is subject to the following two conditions: (1) this device may not cause harmful interference and (2) this device must accept any interference received, including interference that may cause undesired operation.

This equipment has been tested and found to comply with the limits for a Class B digital device, pursuant to Part 15 of the FCC Rules. These limits are designed to provide protection against harmful interference in a residential installation. This equipment generates, uses, and can radiate radio frequency energy and, if not installed and used in accordance with the instructions, may cause harmful interference to radio communications. However, there is no guarantee that interference will not occur in a particular installation. If this equipment does cause harmful

interference to radio or television reception, which can be determined by turning the equipment off and on, the user is encouraged to try to correct the interference by following one or more of the following measures:

- Reorient or relocate the receiving antenna.
- Increase the separation between the equipment and receiver.
- Connect the equipment into an outlet on a circuit different from that to which the receiver is connected.
- Consult the dealer or an experienced radio/TV technician for help.

If none of these remedies stops the radio interference, you should contact a licensed radio/television technician for assistance.

Do not make changes or modifications to this equipment. This could void the user<sup>1</sup>s authority to operate the equipment.

#### **RF Radiation Exposure Statement**

This equipment complies with the FCC radiation exposure limits set fourth for portable transmitting devices operation in an uncontrolled environment. This product has been tested to the FCC Specific Absorption Rate (SAR) requirements of FCC 47 CFR § 2.1093. This transmitter must not be co-located or operation in conjunction with any other antenna or transmitter.